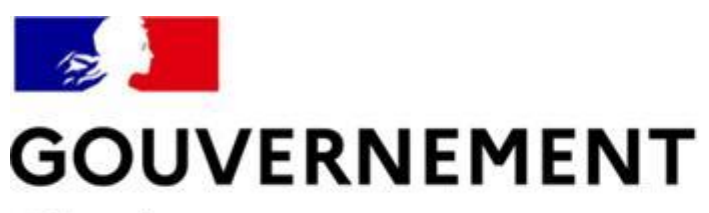

Liberté Égalité Fraternité

## SÉCURITÉ ROUTIÈRE VIVRE, ENSEMBLE

### **MESURE 6 : RDVPERMIS**

Guide utilisateurs récupération du CEPC A/B sur l'espace candidat

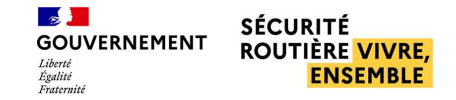

#### SOMMAIRE

#### Me connecter à mon espace RdvPermis p°3

- Consulter mon résultat et télécharger mon certificat d'examen p°6
  - Consulter mon résultat en cas d'échec p°7
  - <u>Télécharger mon certificat d'examen p°10</u>

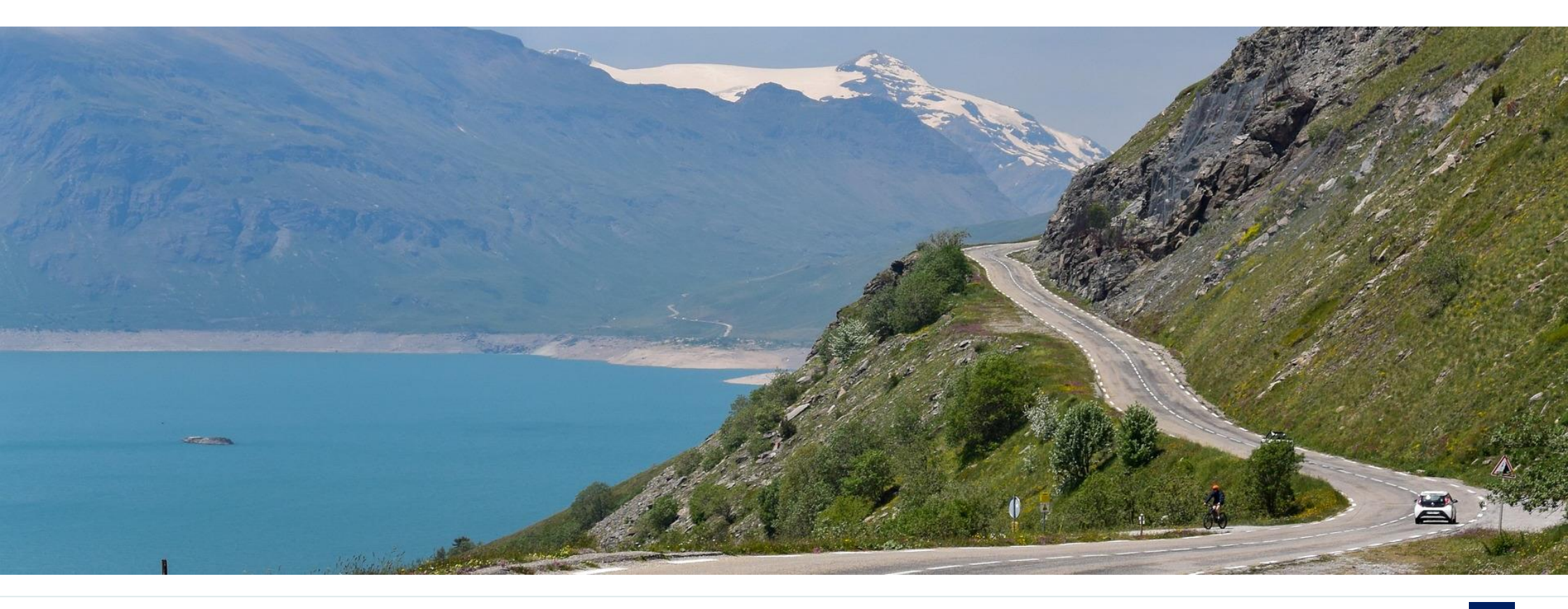

# Me connecter à mon espace RdvPermis

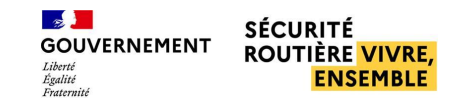

#### ME CONNECTER À MON ESPACE RDVPERMIS

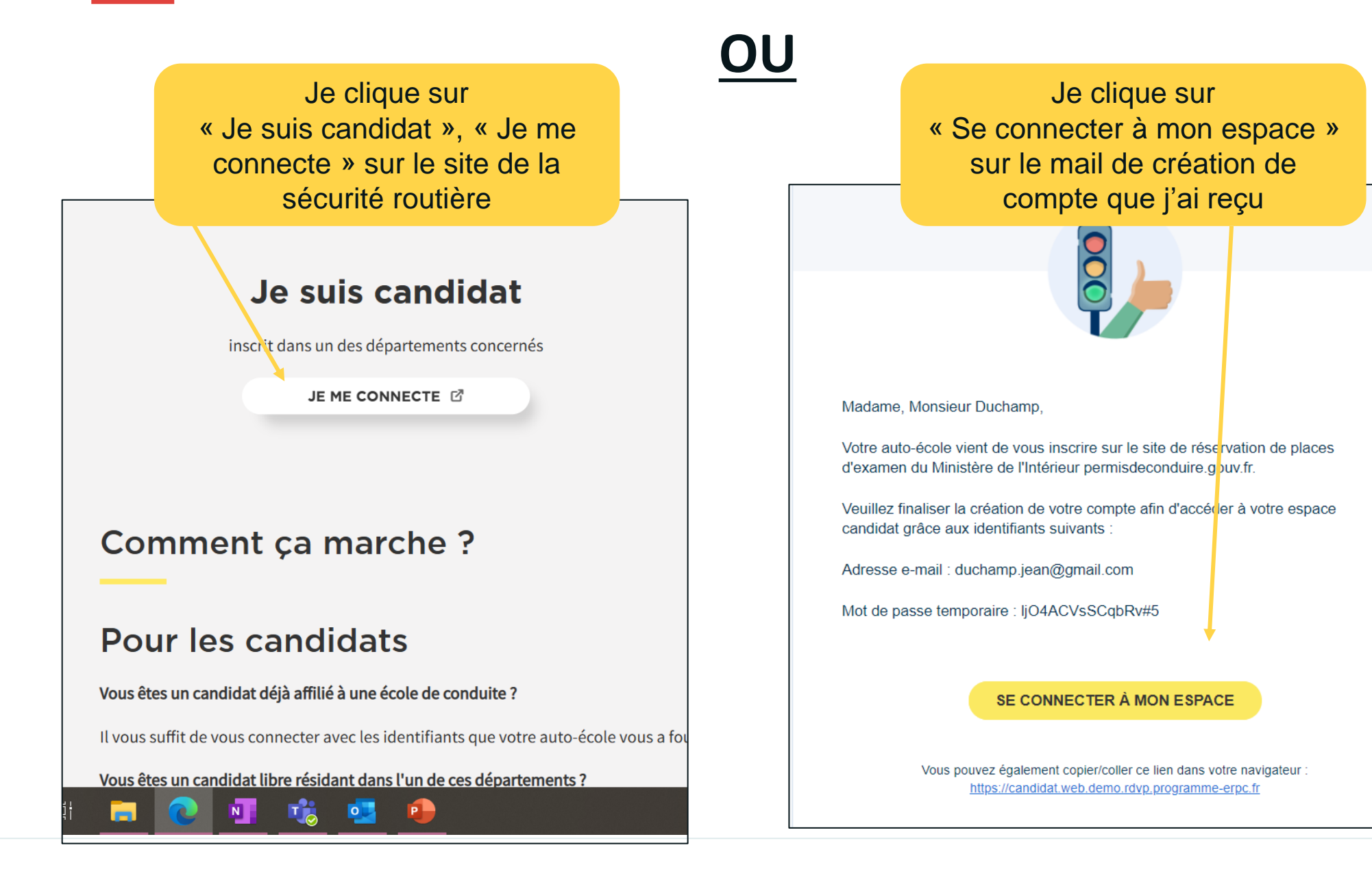

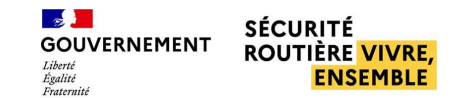

#### ME CONNECTER À MON ESPACE RDVPERMIS

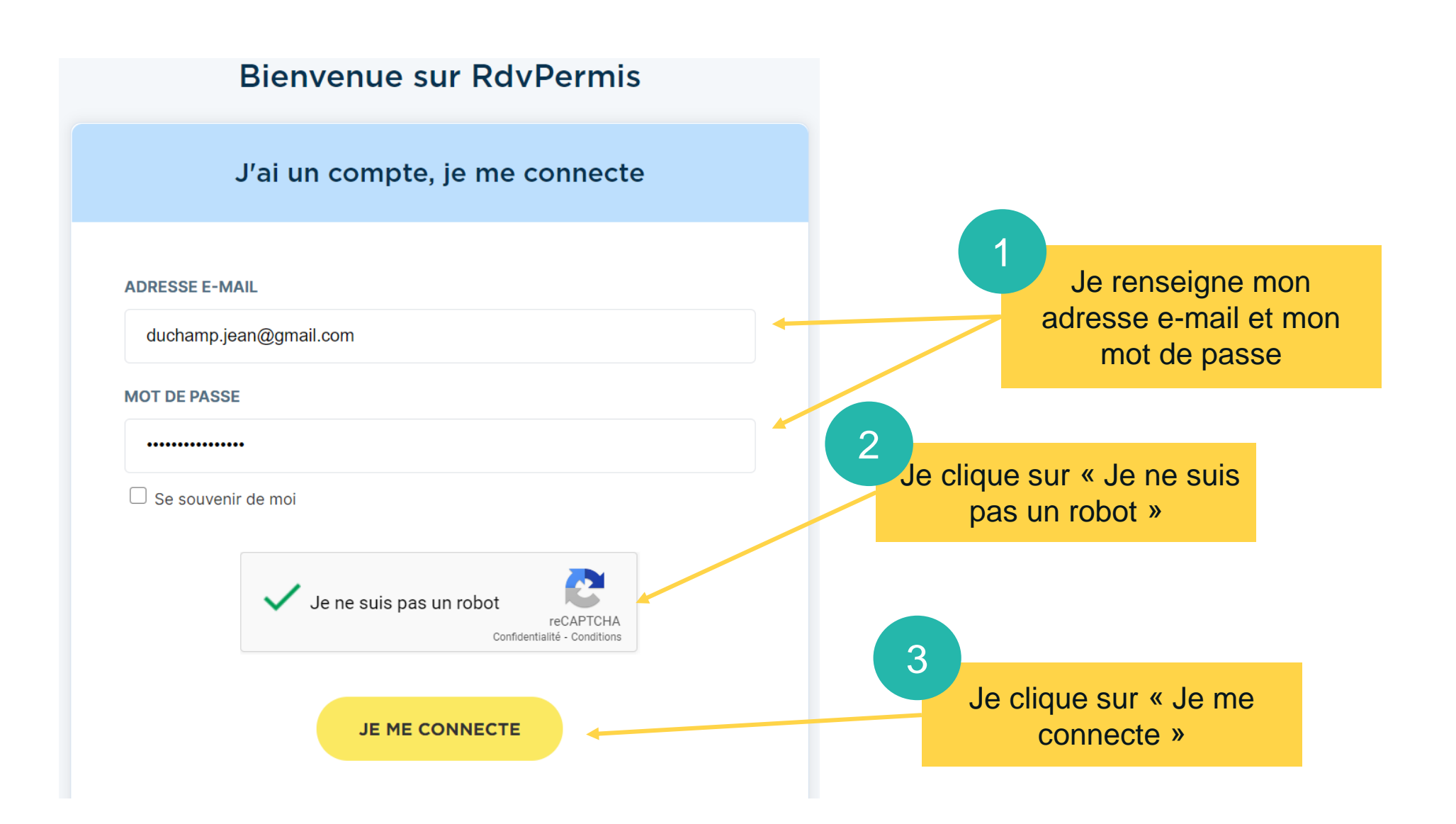

# Consulter mon résultat et télécharger mon certificat d'examen

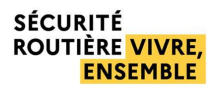

#### CONSULTER MON RÉSULTAT EN CAS D'ÉCHEC

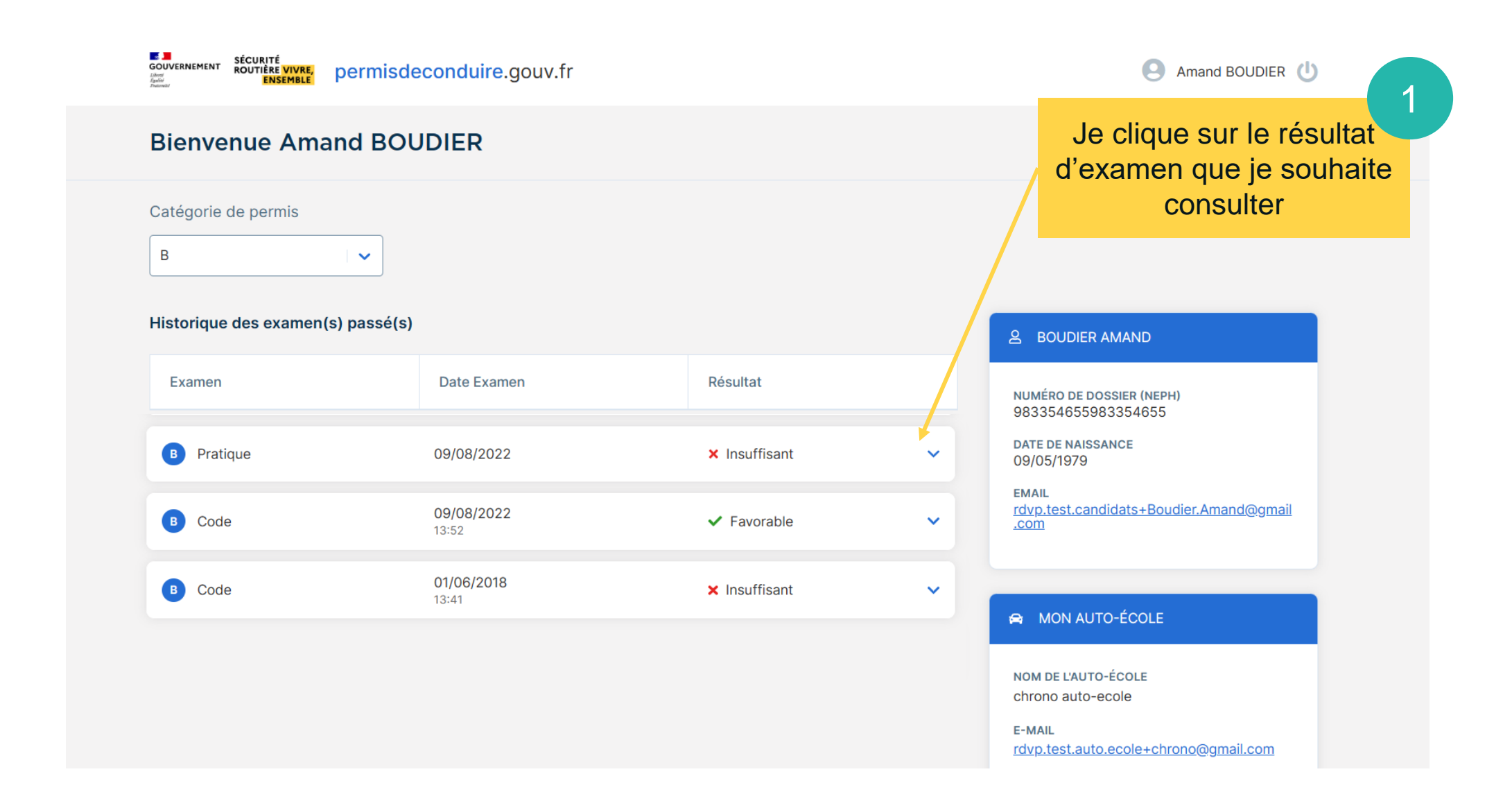

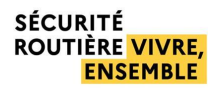

#### CONSULTER MON RÉSULTAT EN CAS D'ÉCHEC

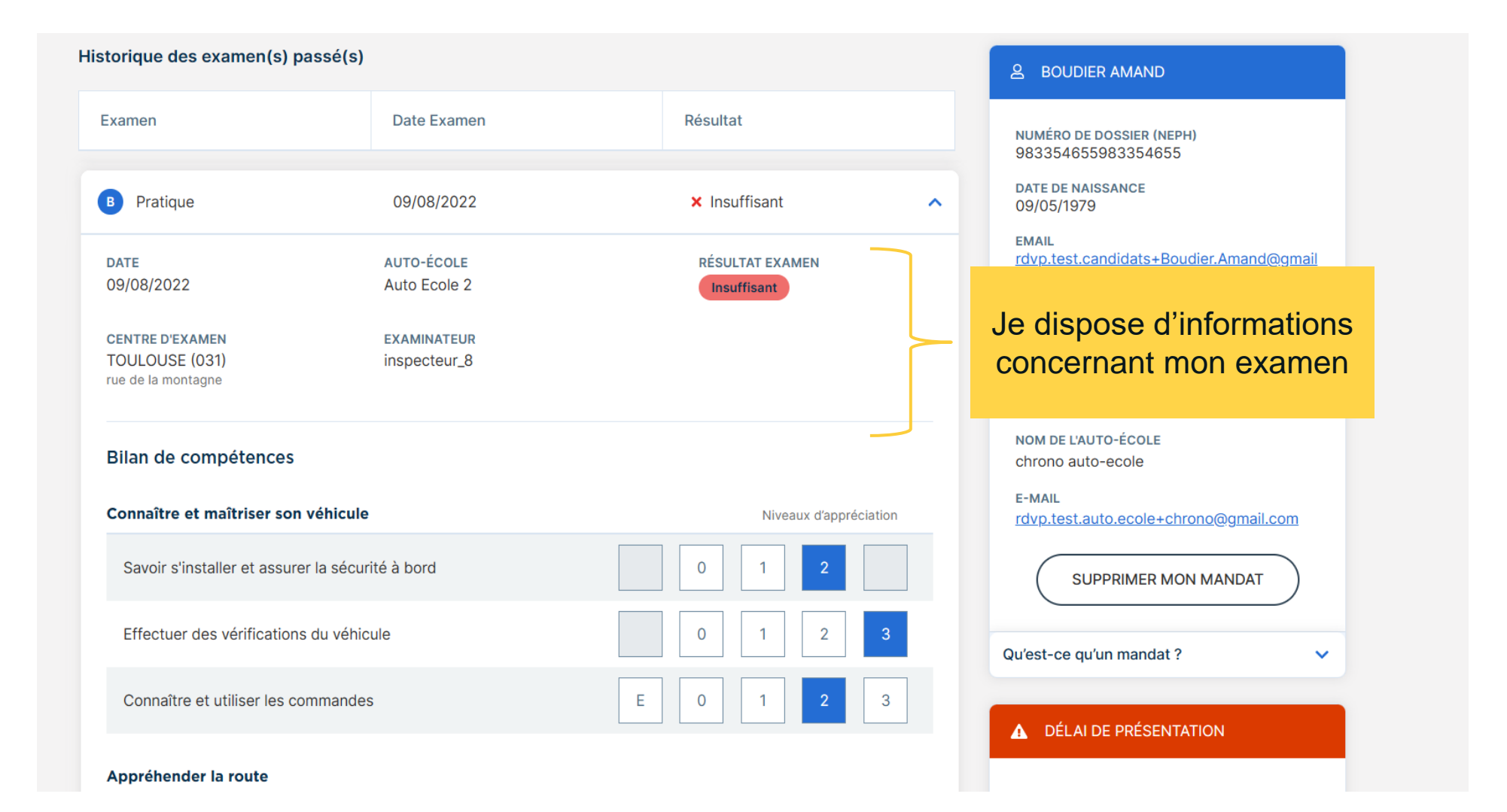

#### CONSULTER MON RÉSULTAT EN CAS D'ÉCHEC

Je peux consulter mon bilan de compétences avec les annotations de chaque catégorie

|                                                  |                       |     |      |            |          | chrono auto-ecole                      |          |
|--------------------------------------------------|-----------------------|-----|------|------------|----------|----------------------------------------|----------|
| Bllan de compétences                             |                       |     |      |            |          | E-MAIL<br>rdyp.test.auto.ecole+chrono@ | gmail.c  |
| Connaître et maîtriser son véhicule              |                       |     | Nive | aux d'appr | éciation |                                        |          |
| Savoir s'installer et assurer la sécurité à bord |                       | 0   | 1    | 2          |          |                                        |          |
| Effectuer des vérifications du véhicule          |                       | 0   | 1    | 2          | 3        | Qu'est-ce qu'un mandat ?               |          |
| Connaître et utiliser les commandes              |                       | EO  | 1    | 2          | 3        | ▲ DÉLAI DE PRÉSENTATION                |          |
| Appréhender la route                             |                       |     |      |            |          |                                        |          |
| Prendre l'information                            | Résultat éliminatoire | E O | 1    | 2          | 3        | Aucun délai de présentation            | n en co  |
| Adapter son allure aux circonstances             |                       | E 0 | 1    | 2          | 3        |                                        |          |
| Appliquer la réglementation                      |                       | EO  | 1    | 2          | 3        | Qu'est-ce qu'un dé ai de présent       | tation ? |
| Partager la route avec les autres usagers        |                       |     |      |            |          |                                        |          |
| Communiquer avec les autres usagers              |                       | EO  | 1    | 2          | 3        |                                        |          |
| Partager la chaussée                             |                       | EO  | 1    | 2          | 3        |                                        |          |
| Maintenir les espaces de sécurité                |                       | EO  | 1    | 2          | 3        |                                        |          |
| Autonomie, conscience du risque                  |                       |     |      |            |          |                                        |          |
| Analyse des situations                           |                       |     | 0    | 0,5        | 1        |                                        |          |
| Adaptation aux situations                        |                       |     | 0    | 0,5        | 1        |                                        |          |
| Conduite autonome                                |                       |     | 0    | 0,5        | 1        |                                        |          |
| Conduite respectueuse                            |                       |     |      |            |          |                                        |          |
| Conduite économique et respectueuse de l'env     | rironnement           | 0   | 1    |            |          |                                        |          |
| Courtoisie                                       |                       | 0   | 1    |            |          |                                        |          |
| Résultat                                         |                       |     |      |            |          |                                        |          |
| Total général                                    |                       |     | É    |            | DIRE     |                                        |          |

#### SÉCURITÉ ROUTIÈRE <mark>VIVRE,</mark> ENSEMBLE

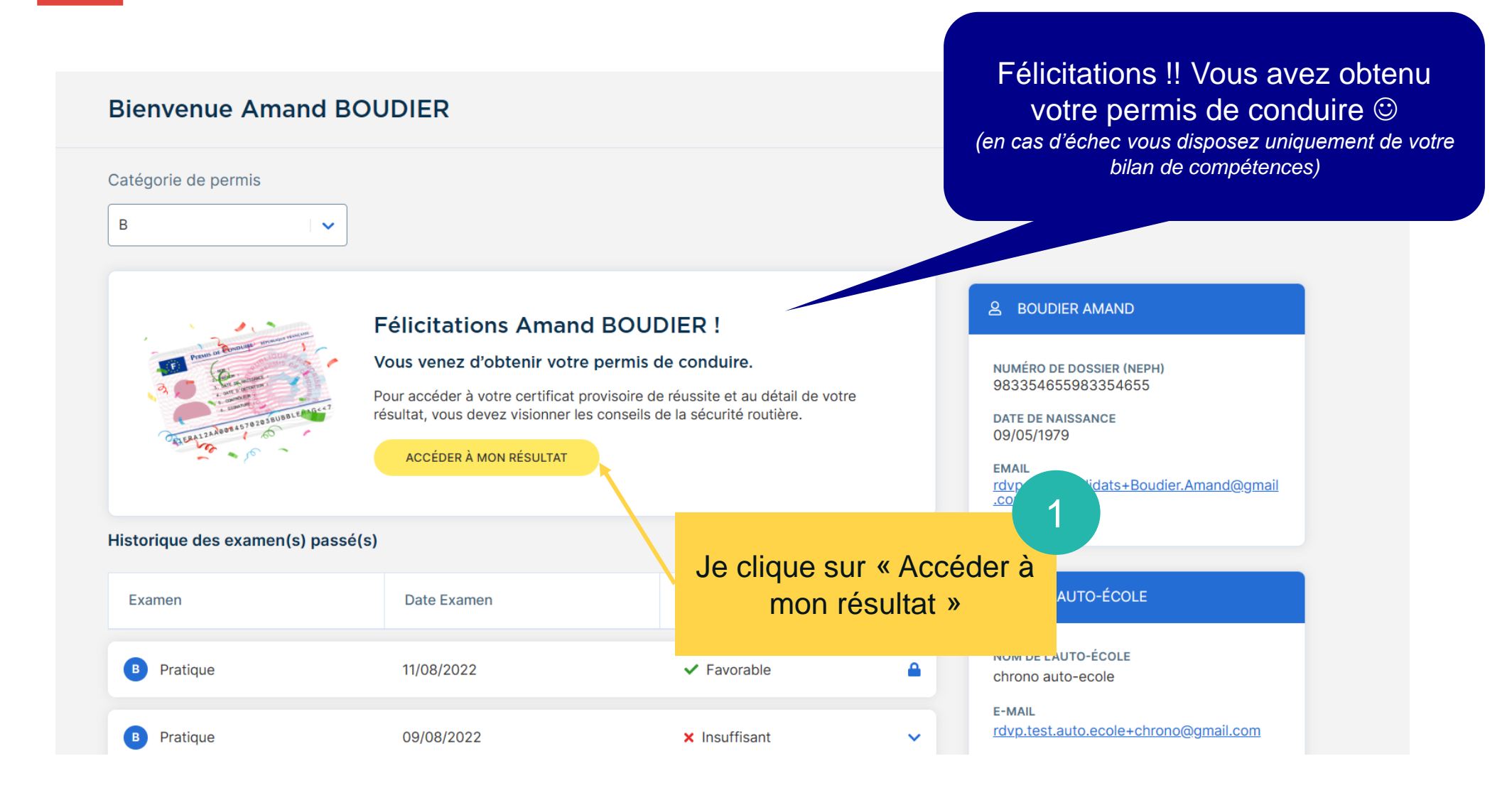

Une vidéo de sensibilisation

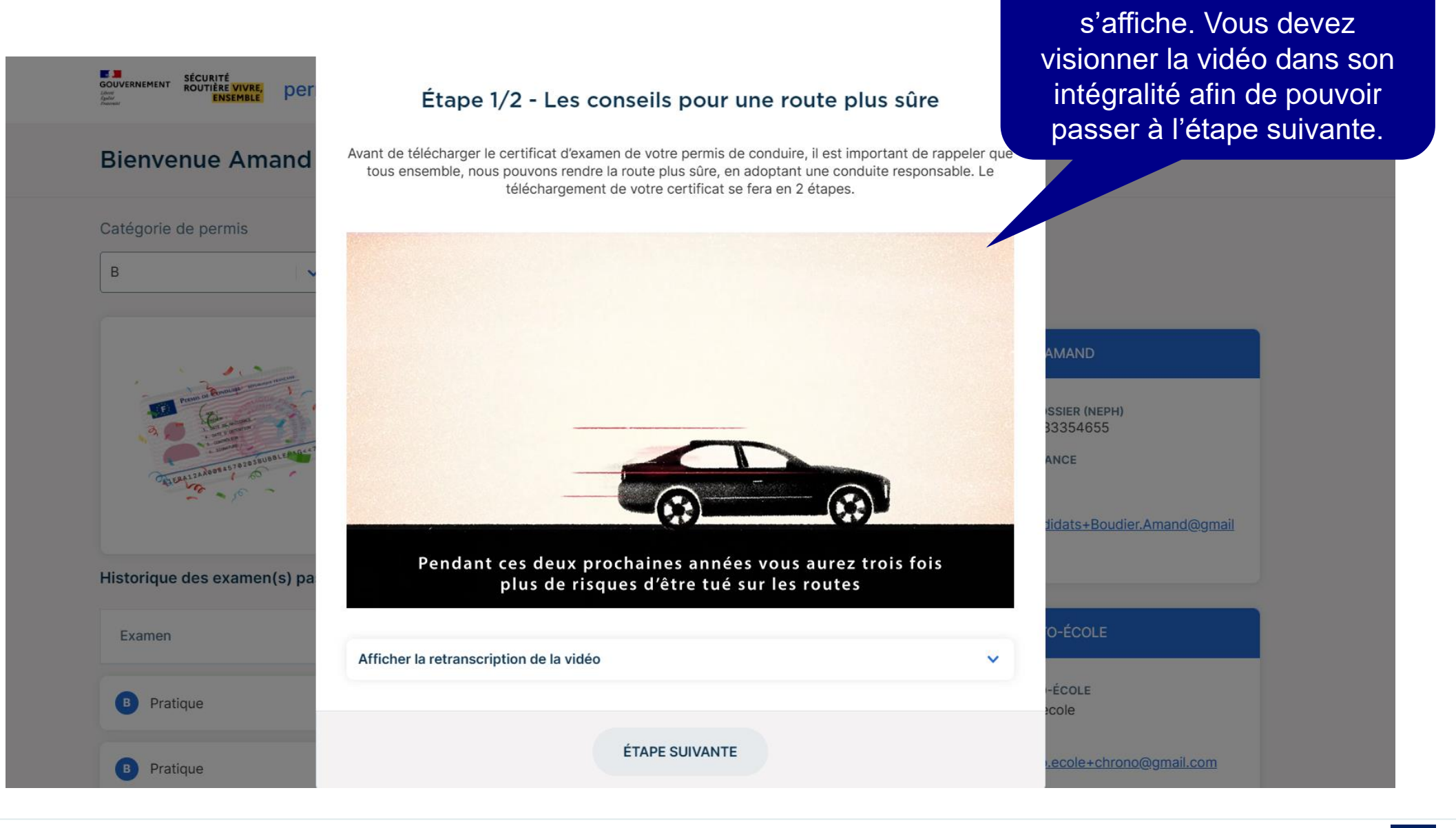

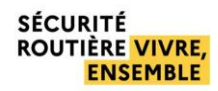

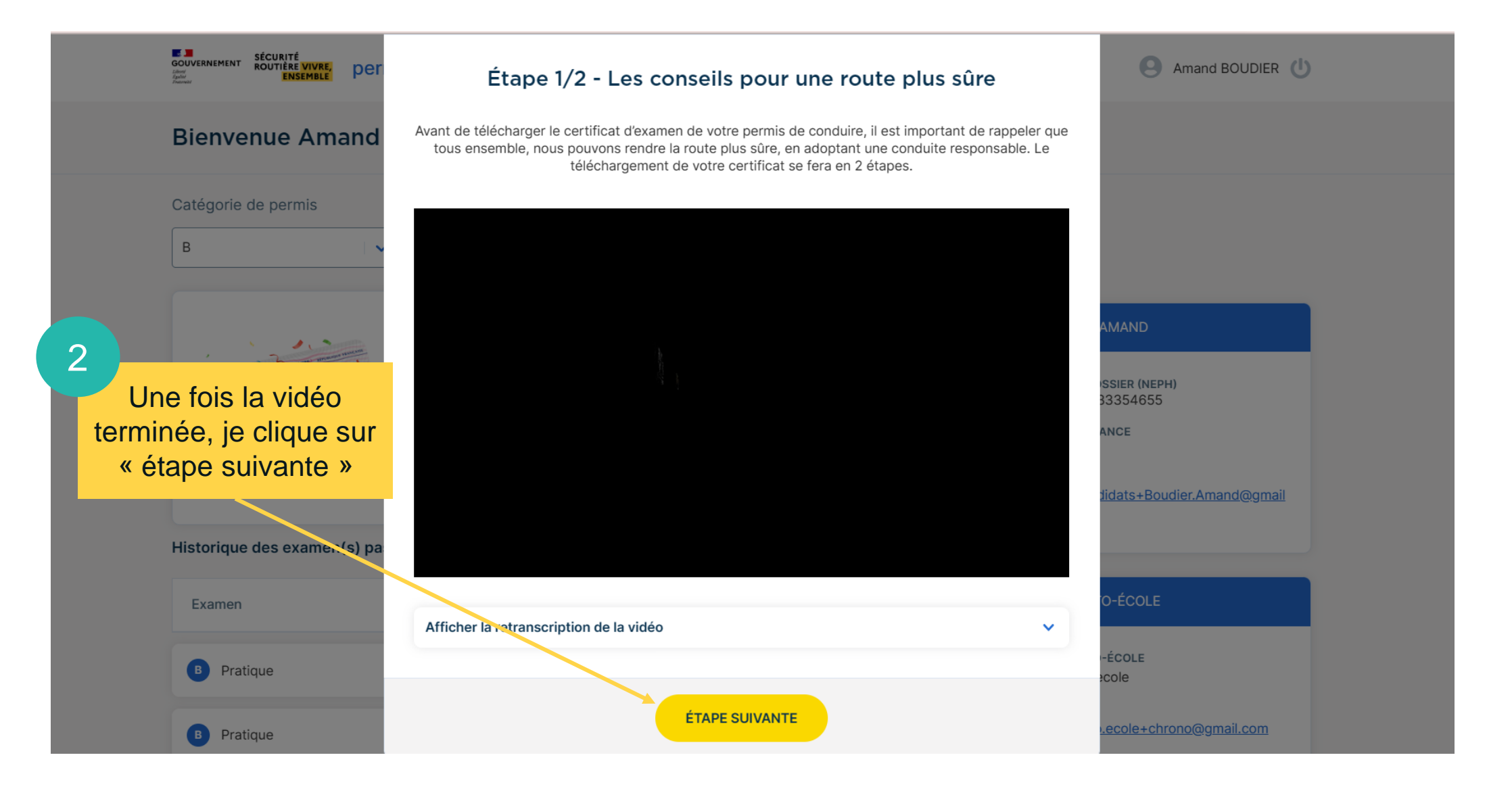

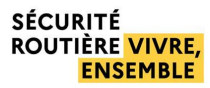

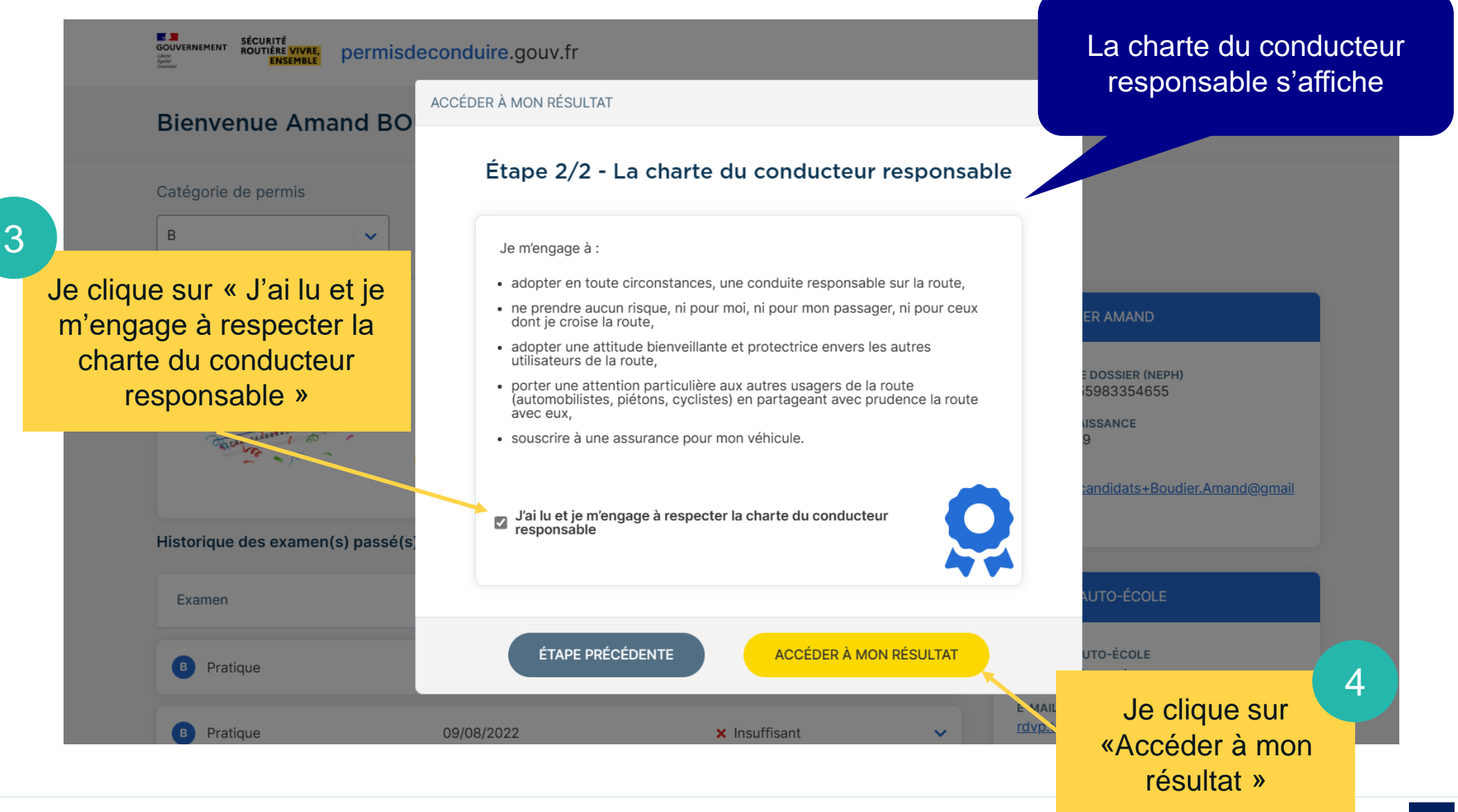

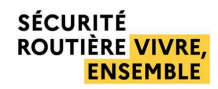

### TÉLÉCHARGER MON CERTIFICAT D'EXAMEN

#### **Bienvenue Amand BOUDIER**

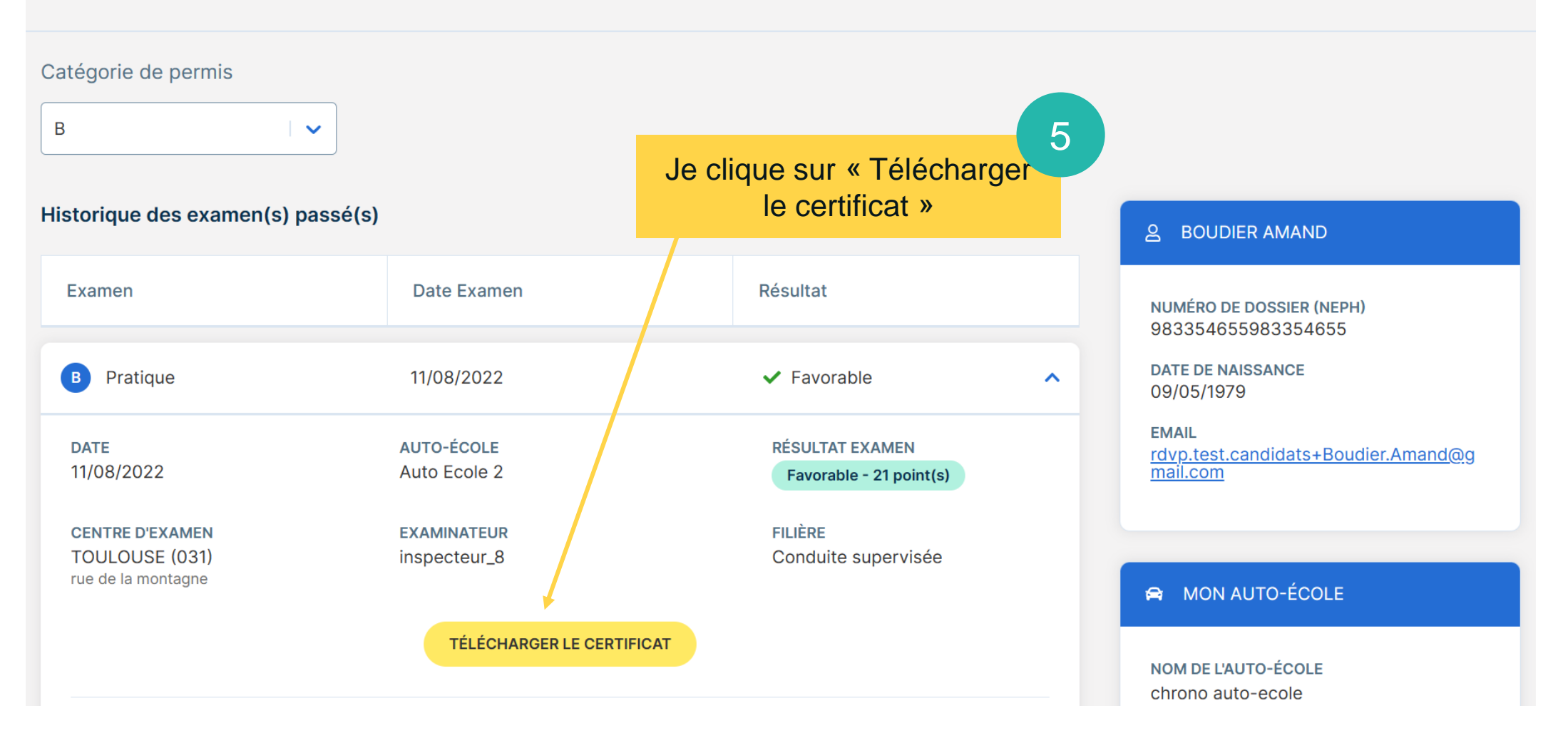

#### SÉCURITÉ ROUTIÈRE <mark>VIVRE,</mark> ENSEMBLE

#### TÉLÉCHARGER MON CERTIFICAT D'EXAMEN

| iberté<br>galité<br>raternité                                                                                                    |                                                                                                    |                                                                                                    |                                                                                                    |                                                                                                    |
|----------------------------------------------------------------------------------------------------|----------------------------------------------------------------------------------------------------|----------------------------------------------------------------------------------------------------|----------------------------------------------------------------------------------------------------|----------------------------------------------------------------------------------------------------|
|                                                                                                    | CERTIFICA                                                                                                    | T D'EXAMEN DU PER                                                                                                    | MIS DE CONDUI                                                                                                    | RE                                                                                                    |
| ~                                                                                                    | Félicitat<br>Ce document vaut co                                                                                                    | tions, vous venez d'obtenir le<br>mme titre de conduite pendant                                                                                                    | permis de conduire.<br>quatre mois à partir du                                                                                                    | 11/08/2022.                                                                                                    |
| IOM, Prénom                                                                                                    |                                                                                                    | NEPH                                                                                                    |                                                                                                    | Votre résultat                                                                                                    |
| oudier, Amand                                                                                                    |                                                                                                    | 983354655983                                                                                                    | 354655                                                                                                    | Favorable                                                                                                    |
| ate d'examen<br><b>/08/2022</b>                                                                                                    | Catégorie<br>B                                                                                                    | Examinateur-trice<br>inspecteur_8                                                                                                    | Code(s) spécifique<br>78 Limité aux véh                                                                                                    | e(s)<br>icules à changement de vitesse                                                                                                    |
| tention : le certificat<br>u de permis de cond<br>OTRE RÉSULTAT<br>présent certificat, a<br>rdre pendant un dél<br>s si vous avez réussi<br>mention « Vaut bitr<br>mention « Vaut bitr<br>méficiant des dispo                                                                                                    | d'examen du permis de<br>uire qu'à compter de 18 a<br>accompagné d'une pièce<br>ai de quatre mois, en at<br>votre épreuve avant cett<br>re de conduite à compte<br>sitions relatives à l'âge                                                                                                    | conduire est valable sous réserve c<br>ans révolus (catégorie B).<br>d'identité, tient lieu de permis d<br>ttendant la remise du titre définiti<br>le date anniversaire (catégorie B, fi<br>er du/ » si celle-ci est rens<br>prévues aux articles R. 3314-4 et                                                                                                    | de l'aptitude à la conduite<br>e conduire sur le territoir<br>f, soit à dater du jour de l<br>lière AAC uniquement, s<br>ignée soit, pour les cand<br>R. 3314-6 du code des t                                                                                                    | fixée par l'avis médical et ne tient<br>e national au regard des forces de<br>l'examen, soit à compter de vos 18<br>it à compter du jour indiqué dans<br>idats aux catégories D ou DE qu<br>ransports ont passé l'épreuve en                                                                                                    |
| ttention : le certificat<br>u de permis de cond<br>/OTRE RÉSULTAT<br>: présent certificat,<br>d'ice pendant un dél<br>s si vous avez réussi<br>mention « Vaut tit<br>mention de vaut tit<br>mention de vaut tit<br>mention de permis<br>IMO) mentionnée à l<br>ésent document, et d                                                                                                    | : d'examen du permis de<br>uire qu'à compter de 18 a<br>accompagné d'une pièce<br>ai de quatre mois , en at<br>votre épreuve avant cett<br>e de conduite à a l'âge j<br>de conduire sans avoir a<br>raricie R. 33145 du cod<br>dans le respect des condi                                                                                                    | conduire est valable sous réserve o<br>ans révolus (catégorie B).<br>d'identité , tient lieu de permis d<br>trendant la remise du titre définitif<br>te date anniversaire (catégorie B, fi<br>er du// y is celle-ci est rense<br>tot                                                                                                    | de l'aptitude à la conduite<br>e conduire sur le territoir<br>f, toit à dater du jour de l<br>lière AAC uniquement), s<br>ignée soit, pour les cand<br>R. 3314-6 du code des t<br>rès obtention de la form<br>rêter à un an suivant la c<br>code des transport.                                                                                                    | fixée par l'avis médical et ne tient<br>e national au regard des forces de<br>l'examen, soit à compter de vos 18<br>it à compter du jour indigué dam<br>idats aux catégories D ou DE qu<br>araports ont passé l'épreuve en<br>ation initiale minimale obligatoire<br>late de réussite mentionnée sur le                                                                                                    |
| ttention : le certificat<br>eu de permis de cond<br><b>/OTRE RÉSULTAT</b><br>: présent certificat, a<br>travier pendant un dél<br>is si vous avez réusis<br>is vous avez réusis<br>indici ant des dispo<br>mention « Vaut tit<br>indici ant des dispo<br>mention « Vaut tit<br>indici ant des dispo<br>mention de vaut tit<br>mention e vaut tit<br>mention e vaut tit<br>mention e vaut tit<br>is de comment, et de<br>votre éventuel cont                                                                                                    | e d'examen du permis de<br>uirre qu'à compter de 18 a<br>ecompagné d'une pièce<br>ai de quatre mois , en at<br>votre épreuve avant cett<br>e de conduite à compte<br>sitions relatives à l'àge je<br>de conduite sans avoir a<br>'article R. 3314-5 du cod<br>dans le respect des condi<br>uatre mois s'entend sans<br>rôle médical.                                                                                                    | conduire est valable sous réserve d<br>ans révolus (catégorie B).<br>d'identité , tient lieu de permis di<br>tendant la remise du titre définiti<br>et date anniversaire (catégorie B, fi<br>er du// » si cellec-i est rens<br>prévues aux articles R. 3314-4 et<br>trient l'âge d2 4 ans révolus, ap<br>e des transports, dans un délai infi<br>tions fixées à l'article R. 3314-28 du<br>préjudice du délai fixé par l'avis m                                                                                                    | de l'aptitude à la conduite<br>e conduire sur le territoiri<br>, soit à dater du jour de l<br>liter AAC nújour de l<br>R. 33146 du code des t<br>résoltention de la form<br>érieur à un an suivant la c<br>code des transport.<br>édical d'aptitude à la cond                                                                                                    | fixée par l'avis médical et ne tient<br>e national au regard des forces de<br>examen, soit à compter de vos ît<br>à compter du jour indiqué dan<br>idats aux catégories D ou DE qui<br>ransports ont passé l'épreuve en<br>taion initiale minimale obligatoire<br>late de réussite mentionnée sur le<br>duite qui vous a été délivré à l'issue                                                                                                    |
| ttention : le certificat<br>eu de permis de cond<br>VOTRE RÉSULTAT<br>: présent certificat, a<br>cordre pendant un dél<br>inéficiant des dispo<br>rculation du permis<br>(IMO) mentionnée à li<br>ésent document, et e<br>boutefois ce délai de qu<br>votre éventuel cont<br>otre conduite a été j                                                                                                    | e d'examen du permis de<br>uirre qu'à compter de 18 a<br>accompagné d'une pièce<br>ai de quatre mois , en at<br>votre épreuxe avant cett<br>e de conduite sa l'âge<br>de conduire sans avoir a<br>ràrticle R. 3145. du cod<br>dans le respect des condi<br>uatre mois s'entend sans<br>rôle médical.<br>ugée satisfaisante dans s                                                                                                    | conduire est valable sous réserve o<br>ans révolus (catégorie B).<br>d'identité, tient lieu de permis di<br>ttendant la remise du titre définitil<br>te date annivernaire (catégorie B, fi<br>er du/ » si celle-ci est renss<br>prévues aux articles R. 3314-4 et<br>atteint l'àge de 24 ans révolus, ap<br>det transports, dans un délai infi<br>tions fixées à l'article R. 3314-28 du<br>préjudice du délai fixé par l'avis m<br>on ensemble et doit vous permetti<br>courité et celle des autres usagers.                                                                                                    | de l'aptitude à la conduite<br>e conduire sur le territoire<br>r, soit à dater du jour de<br>likre AAC uniquement), si<br>ignée soit, pour les cand<br>rés obt, pour les cand<br>R. 3314-6 du code des t<br>rés obten una ne suitant la<br>code des transport.<br>édical d'aptitude à la conce<br>re de circuler seul(e) au vo                                                                                                    | fixée par l'avis médical et ne tient<br>e national au regard des forces de<br>examen, soit à compter de vos 16<br>it à compter du jour indiqué dans<br>idats aux catégories D ou DE qu<br>ansports on t passé l'épreuve en<br>ation initiale minimale obligatoire<br>late de réussite mentionnée sur le<br>buite qui vous a été délivré à l'issue<br>plant dans le respect des règles du                                                                                                    |
| ttention : le certificat<br>eu de permis de cond<br>VOTRE RÉSULTAT<br>: présent certificat, a<br>radrice pendant un dél<br>indificant des dispo<br>rculation du permis<br>indificant des dispo<br>rculation du permis<br>indificant des dispo<br>rculation du permis<br>indificant des dispo<br>rculation du permis<br>restrictes des dispo<br>rculation du permis<br>des des des dispo<br>rculations de site<br>votre évontes des dispo<br>restrictes des dispo<br>restrictes de | e d'examen du permis de<br>unire qu'à compter de 18 a<br>compagné d'une pièce<br>ai de quatre mois , en at<br>votre èpreuve avant cett<br>e de conduite à compte<br>de conduire sans avoir a<br>ràricie R. 314-5 du cod<br>dans le respect des condi<br>uatre mois s'entend sans<br>rôle médical.<br>ugés astisfaixante dans se<br>mettre en danger votre sé<br>dant encore d'expériene<br>nitations de vitesses spéc                                                                                                    | conduire est valable sous réserve o<br>ans révolus (catégorie B).<br>d'identité , tient lieu de permis d<br>tiendant la remise du titre définiti<br>te date anniversaire (catégorie B, fi<br>er du//* si celle ci est renso<br>prévues aux articles R. 3314-4 et<br>atteint l'âge de 24 ans révolus, ap-<br>des transports, dans un délai inf<br>tions fixées à l'article R. 3314-28 du<br>préjudice du délai fixé par l'avis m<br>on ensemble et doit vous permett<br>écurité et celle des autres usagers.<br>ce. Au fil des kilomètres, vous d<br>b'Noublier pauge, saur indicatio<br>cifiques et à une période probatoirr                                                                                 | de l'aptitude à la conduite<br>e conduire sur le territori<br>f, soit à dater du jour de l<br>lière AAC uniquement), so<br>ignée soit, pour les cand<br>rés obtention de la form<br>R. 3314-6 du code des t<br>rés obtention de la form<br>térier à un an suivant la c<br>code des transport.<br>édical d'aptitude à la conc<br>re de circuler seul(e) au vo<br>evrez acquérir la pratiqu<br>n contraire de la régleme<br>a.                                         | fixée par l'avis médical et ne tient<br>enational au regard des forces de<br>examen, soit à compter de vos 18<br>bit à compter du jour indiqué dans<br>idats aux catégories D ou DE qu<br>arasports ont passé l'épreuve en<br>ation initiale minimale obligatoire<br>late de réusite mentionnée sur le<br>fuite qui vous a été délivré à l'issue<br>plant dans le respect des règles du<br>e nécessaire pour consolider vos<br>entation, vous êtes un conducteur                                        |
| ttention : le certificat<br>eu de permis de cond<br>VOTRE RÉSULTAT<br>e présent certificat, a<br>rordre pendant un dél<br>indéliciant des dispo-<br>tion de la court éventuel<br>culation du permis<br>IMO) mentionne à l<br>de la courte, éventuel<br>courte éventuel cont<br>torte conduite a del ja<br>vode de la route, sans<br>uos manquez cepen<br>ours addituez cepen<br>ours addituez cepen<br>ours addituez cepen<br>ours addituez cepen<br>positions réglement                                                                                                    | e d'examen du permis de<br>uire qu'à compter de 18 a<br>la compagné d'une pièce<br>ai de quatre mois, en at<br>votre épreuxe avant cett<br>e de conduire sans avoir s'<br>article R. 3314.5 du cod<br>dans le respect des condi<br>uatre mois s'entend sans<br>rôle médical.<br>ugée satisfaisante dans su<br>mettre en danger votre si<br>dant encore d'expérient<br>accroître votre sécurité<br>initations de vitesses spéc<br>melles ou restrictives j<br>aires.                                                         | conduire est valable sous réserve e<br>ans révolus (catégorie B).<br>d'identité , tient lieu de permis di<br>tendant la remise du titre définité<br>te date anniveraire (catégorie B, fi<br>er du/ * si cellecci et rense<br>révues aux articles R, 3314-4 et<br>atteint l'âge de 24 ans révolus, ap<br>e des transports, dans un délai infu<br>ions fixées à l'article R, 3314-28 du<br>préjudice du délai fixé par l'avis m<br>on ensemble et doit vous permett<br>écurité et celle des autres usagers.<br>ce. Au fil des kilomètres, vous di<br>t. Noubliez pas que, sauf indicatio<br>difiques et à une période probatoiri<br>peuvent être indiquées sous fon                                            | de l'aptitude à la conduite<br>e conduire sur le territorir<br>f, soit à dater du jour de l<br>lière AAC uniquement, soi<br>grofe soit, pour les cand<br>R. 3314-6 du code det s<br>résolutention de la form<br>résolutention de la form<br>résolutention de la form<br>résolutention de la form<br>rédical d'aptitude à la conc<br>re de circuler seul(e) au ve<br>eurez acquérir la pratiqu<br>n contraire de la régleme<br>a.<br>me codifiée sur le prése         | fixée par l'avis médical et ne tient<br>e national au regard des forces de<br>examen, soit à compter de vos 18<br>i à compter du jour indiqué dan<br>idats aux catégories D ou DE qu<br>ation initiale minimale obligatoire<br>ation initiale minimale obligatoire<br>ate de réussite mentionnée sur le<br>duite qui vous a été délivré à l'issue<br>plant dans le respect des règles du<br>e nécessaire pour consolider voi<br>entation, vous êtes un conducteur<br>nt certificat, conformément aux    |
| tention : le certificat<br>eu de permis de cond<br>VOTRE RÉSULTAT<br>e présent certificat, a<br>rodre pendant un dél<br>inféciant des dispo<br>roulation du permis<br>liMO) mentionnée al<br>inféciant des dispo<br>roulation du permis<br>atésent document, et d<br>butefois ce délai de q<br>e votre éventuel cont<br>otre conduite a été j<br>outre éventuel cont<br>otre conduite a été j<br>sous manquez cepen<br>simplétences, et dono<br>vivice, source a docum<br>spositions réglement<br>RENSEIONEMEN                                                                                                    | t d'examen du permis de<br>uirre qu'à compter de 18 a<br>accompagné d'une pièce<br>ai de quatre mois , en at<br>votre épreuxe avant cett<br>e de conduite à compt<br>istions relatives à l'âge j<br>de conduire sans avoir a<br>ràrticle R. 314-5 du cod<br>dans le respect des condi<br>uatre mois s'entend sans<br>rôle médical.<br>ugée satisfaisante dans us<br>mettre en d'anger votre sé<br>dant encore d'expérient<br>accroître votre sécurité<br>nintations de viteses spéc<br>minelles ou restrictives p<br>aires. | conduire est valable sous réserve e<br>ans révolus (catégorie B).<br>d'identité, tient lieu de permis du<br>tendant la remise du titre définité<br>te date anniveraire (catégorie B, fi<br>er du/ * si celle-ci est renss<br>prévues aux articles R. 3314-4 et<br>atteint l'âge de 24 ans révolus, ap<br>des transports, dans un délai infi<br>tions fixées à l'article R. 3314-28 du<br>préjudice du délai fixé par l'avis m<br>on ensemble et doit vous permett<br>écurité et celle des autres uzagers.<br>ce. Au fil des kilomètres, vous de<br>t. N'oubliez pas que, sauf indicatio<br>cifiques et à une période probatoire<br>peuvent être indiquées sous for                                           | de l'aptitude à la conduite<br>e conduire sur le territoiri<br>r, soit à dater du jour de l<br>liker AAC uniquement), si<br>ignée soit, pour les cand<br>R, 3314-6 du code des t<br>résours nu na sui an ta<br>code des transport.<br>édical d'aptitude à la conc<br>re de circuler seul(e) au ve<br>evrez acquérir la pratiqu<br>n contraire de la régleme<br>e.<br>me codifiée sur le prése                                                                        | fixée par l'avis médical et ne tient<br>e national au regard des forces de<br>examen, soit à compter de vos 16<br>it à compter du jour indiqué dans<br>lidats aux catégories D ou DE qui<br>ransports ont passé l'épreuve en<br>ation initiale minimale obligatoire<br>late de réussite mentionnée sur le<br>fuite qui vous a été délivré à l'issue<br>plant dans le respect des règles du<br>e nécessaire pour consolider vos<br>intation, vous êtes un conducteur<br>nt certificat, conformément aux  |
| tention : le certificat<br>eu de permis de cond<br>VOTRE RÉSULTAT<br>er présent certificat, s<br>terrésent certificat, s<br>terrésent certificat, s<br>terrésent certificat, s<br>terrésent certificat, s<br>terrésent decument, et<br>tésent document, et<br>tésent document, et<br>tésent                                                                                                    | t d'examen du permis de<br>uire qu'à compter de 18 a<br>accompagné d'une piècce<br>ai de quatre mois , en at<br>votre épreuve avant cett<br>e de conduite à compt<br>de conduire sans avoir a<br>ràricie R. 314-5 du cod<br>dans le respect des condi<br>uatre mois s'entend sans<br>rôle médical.<br>ugée satisfaisante dans s<br>dant encore d'expérient<br>accroître votre sécurité<br>intations de vites ses spé<br>nnelles ou restrictives j<br>aires.                                                                 | conduire est valable sous réserve e<br>ans révolus (catégorie B).<br>d'identité, tient lieu de permis d<br>ttendant la remise du titre définiti<br>le date anniversaire (catégorie B, fi<br>er du _1/ * si celle-ci est rens<br>prévues aux articles R. 3314-4 et<br>atteint l'âge de 24 ans révolus, ap<br>d est anaports, dans un délai inf<br>tions fixées à l'article R. 3314-28 du<br>préjudice du délai fixé par l'avis m<br>on ensemble et doit vous permett<br>fourité et celle des autres usagers.<br>ce. Au fil des kilomètres, vous di<br>. N'oubliez pas que, sau'i indicatié<br>. N'oubliez pas que, sau'i indicatié<br>. N'oubliez pas que, sau'i indicatié<br>peuvent être indiquées sous for | de l'aptitude à la conduite<br>e conduire sur le territoiri<br>(, soit à dater du jour de l<br>lière AAC uniquement), sc<br>ignée soit, pour les cand<br>(, soit à dater du jour de l<br>ignée soit, pour les cand<br>(, soit à dater du jour de l<br>rés obtenion du la form<br>(, soit à dater du jour de la<br>code des transport.<br>édical d'aptitude à la conc<br>re de circuler seul(e) au vo<br>evrez acquérir la pratiqu<br>n contraire de la régleme<br>a. | fixée par l'avis médical et ne tient<br>e national au regard des forces de<br>l'examen, soit à compter de vos 18<br>it à compter du jour indiqué dans<br>idats aux catégories D ou DE qui<br>ransports ont passi l'épreuve en<br>ation initiale minimale obligatoire<br>late de réussite mentionnée sur le<br>Juite qui vous a été délivré à l'issue<br>slant dans le respect des règles du<br>e nécessaire pour consolider vos<br>entation, vous êtes un conducteur<br>nt certificat, conformément aus |

Le certificat d'examen du permis de conduire se télécharge en PDF. Ce document, accompagné d'une pièce d'identité me permet de conduire. Je fais ma demande de fabrication de permis de conduire auprès de l'ANTS.

Demande en ligne de permis de conduire à la suite de la réussite à un examen (Démarche en ligne) | Service-public.fr